## UỶ BAN NHÂN DÂN PHƯ<u>ỜNG HÔNG</u> SƠN

## CỘNG HOÀ XÃ HỘI CHỦ NGHĨA VIỆT NAM Độc lập - Tự do - Hạnh phúc

Số: /UBND-TPHT

Phường Hồng Sơn, ngày tháng 09 năm 2023

Tuyên truyền, hướng dẫn đăng ký liên thông 02 dịch vụ công thiết yếu lĩnh vực Hộ tịch

Kính gửi:

- Trưởng các ngành, đoàn thể phường;
- Trung tâm học tập cộng đồng phường;
- Cán bộ, công chức phường;
- Bộ phận phát thanh, tuyên truyền phường.
- Ban cán sự 07 khối dấn cư;

Phường Hồng Sơn được lựa chọn là phường điểm Đề án 06/CP. Có thể nói rằng tất cả các lĩnh vực chuyên môn đều quan tâm triển khai nhiệm vụ đề ra. Trong đó lĩnh vực Tư pháp-Hộ tịch không ngừng phấn đấu đảm bảo các chỉ tiêu, tiêu chí.

Từ ngày 10/07/2023, được sự chỉ đạo của thành phố Vinh về việc triển khai, thực hiện 02 nhóm thủ tục hành chính (TTHC) liên thông: "Đăng ký khai sinh -Đăng ký thường trú - Cấp thẻ Bảo hiểm y tế cho trẻ dưới 6 tuổi" và "Đăng ký khai tử - Xóa đăng ký thường trú - Trợ cấp mai táng, hỗ trợ chi phí mai táng" được cung cấp trực tuyến trên toàn quốc, nhằm giảm thời gian, chi phí đi lại cho người dân.

Theo đó, người dân có thể vào Cổng Dịch vụ công quốc gia tại địa chỉ:

<u>https://dichvucong.gov.vn</u>, nhấn chọn "Dịch vụ công liên thông; Khai sinh, Khai tử") hoặc vào Cổng Dịch vụ công liên thông (địa chỉ: <u>https://lienthong.dichvucong.gov.vn</u>) để thực hiện việc nộp hồ sơ trực tuyến.

UBND phường Hồng Sơn, thành phố Vinh hướng dẫn quy trình thực hiện 02 nhóm TTHC như sau:

#### HƯỚNG DẪN ĐĂNG KÝ LIÊN THÔNG THỦ TỤC KHAI SINH, KHAI TỬ TRÊN CÔNG DỊCH VỤ CÔNG QUỐC GIA BẰNG ĐIỆN THOẠI THÔNG MINH

**Bước 1.** Đăng nhập vào trang web "*lienthong.dichvucong.gov.vn*" hoặc quét mã qua ứng dụng zalo có trên điện thoại di động thông minh của mỗi cá nhân

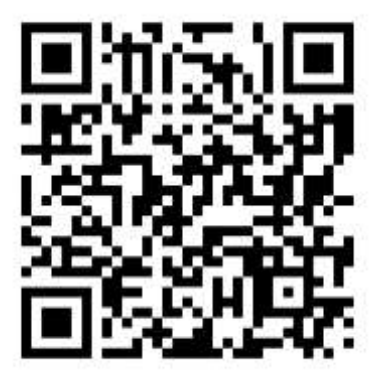

Bước 2. Từ màn hình sẽ hiển thị liên kết, bấm vào "Mở" trang web

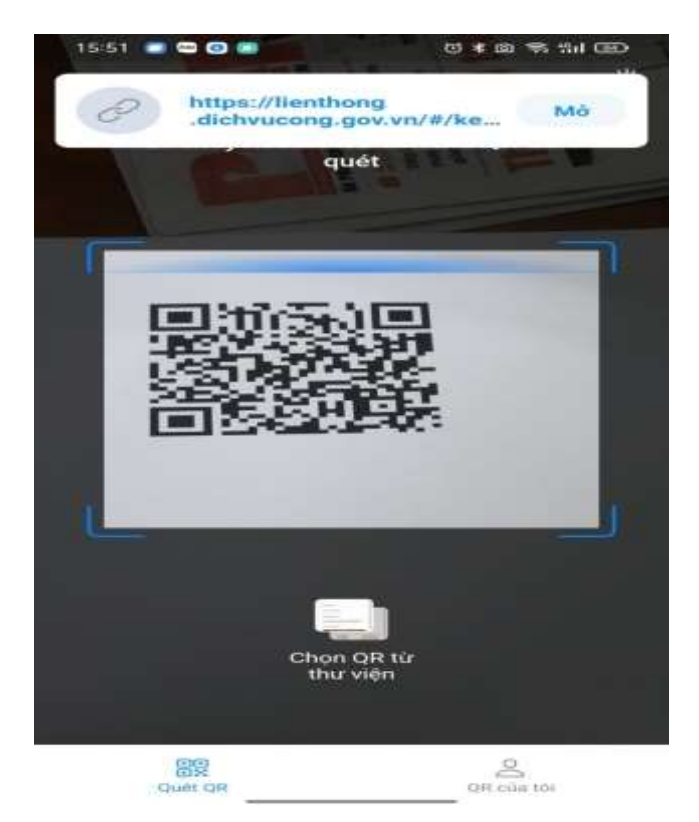

#### Bước 3.

**3.1**/ Nếu công dân chưa có định danh điện tử (VNeID) cấp bởi công an. Từ màn hình chọn mục "Tài khoản cấp bởi Cổng dịch vụ công quốc gia" và tiếp tục bước 4.

**3.2**/ Nếu công dân đã có định danh điện tử (VNeID) cấp bởi công an. Từ màn hình ta chọn "Tài khoản định danh điện tử cấp bởi Bộ công an".

Xuất hiện giao diện như màn hình, điền đầy đủ thông tin số định danh cá nhân và mật khẩu sau khi đã kích hoạt tài khoản định danh điện tử, nhập mã OTP (sau đó tiếp tục Bước7).

**Bước 4.** Từ màn hình ta chọn mục "Đăng ký" (đối với công dân chưa có tài khoản trên cổng dịch vụ công quốc gia).

**Chú ý:** Nếu công dân đã có tài khoản từ cổng dịch vụ công quốc gia thì công dân điển đầy đủ thông tin hiển thị trên màn hình rồi bấm đăng nhập.

Bước 5. Từ màn hình chọn "Công dân", chọn "Thuê bao di động".

**Bước 6.** Từ màn hình, điền nội dung thông tin, chọn "Đăng ký", sau đó nhập mã OTP để xác nhận.

Bước 7. Từ màn hình, chọn trang chủ Dịch vụ công liên thông.

Bước 8. Từ màn hình chọn.

1/ Liên thông đăng ký khai sinh, đăng ký thường trú, cấp thẻ bảo hiểm y tế cho trẻ em dưới 6 tuổi.

2/ Liên thông đăng ký khai tử, xóa đăng ký thường trú, trợ cấp mai táng, hỗ trợ chi phí mai táng.

Bước 9.

+ Công dân kê khai các thông tin trong từng mục theo yêu cầu.

+ Công dân chụp ảnh và tải các mẫu tờ khai (sau khi ký tờ khai, chụp ảnh lại sau đó tải lên phần mềm), hồ sơ theo yêu cầu.

+ Công dân kiểm tra lại thông tin, nhập mã xác nhận để nộp hồ sơ.

Lưu ý: Khi kê khai thông tin, công dân chú ý đặc biệt trường thông tin sau:

• Mục "Nơi sinh" : Điền đầy đủ tên Bệnh viện và địa chỉ của Bệnh viện

Ví dụ: Bệnh viện Đa khoa thành phố Vinh, phường Hồng Sơn, thành phố Vinh, tỉnh Nghệ An.

• Sau khi nhập hồ sơ thành công, công dân chụp lại mã hồ sơ để thuận tiện theo dõi quá trình giải quyết hồ sơ trên phần mềm cổng dịch vụ công quốc gia.

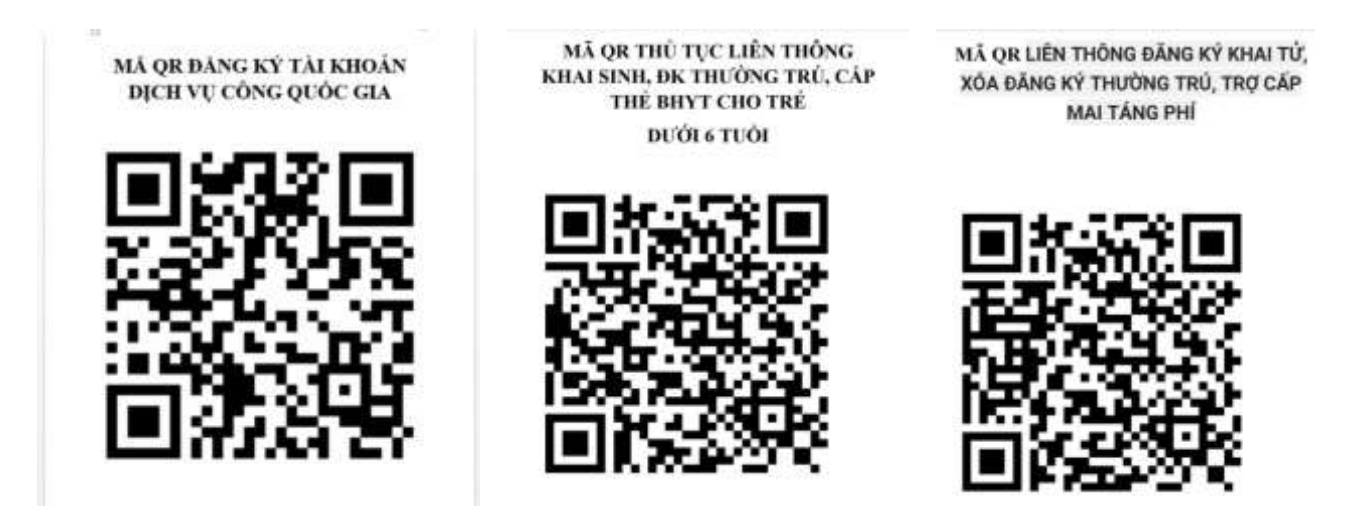

Vậy, UBND phường tuyên truyền, hướng dẫn để người dân được biết và thực hiện./.

*Nơi nhận:* - Như trên;

- Lưu VP, TP-HT.

# TM. ỦY BAN NHÂN DÂN KT. CHỦ TỊCH PHÓ CHỦ TỊCH

Hoàng Giang Nam